## CINAHL<sup><sup>°</sup> Complete</sup>

*CINAHL® Complete*, the definitive research tool for nursing and allied health professionals, provides fast and easy access to top nursing and allied health journals, evidencebased care sheets, quick lessons and continuing education modules. This database contains full text for many of the most used journals found in the *CINAHL®* index.

With *CINAHL Complete*, users can access a comprehensive scope of content covering over **50 nursing specialties** as well as allied health subjects including speech and language pathology, nutrition, physical therapy and much more.

## Additional Features:

- Provides an easy-to-use interface with basic and advanced search features and searchable cited references
- Subject Headings help users effectively search and retrieve information and follow the structure of the Medical Subject Headings (MeSH) used by the National Library of Medicine
- Provides more than 460 active, full-text non-open access journals dating back to 1962
- Includes searchable cited references for more than 1,500 journals
- Offers more than 3,800 active indexed journals

connect.ebsco.com

**EBSCO** 

# CINAHL<sup>°</sup> Complete

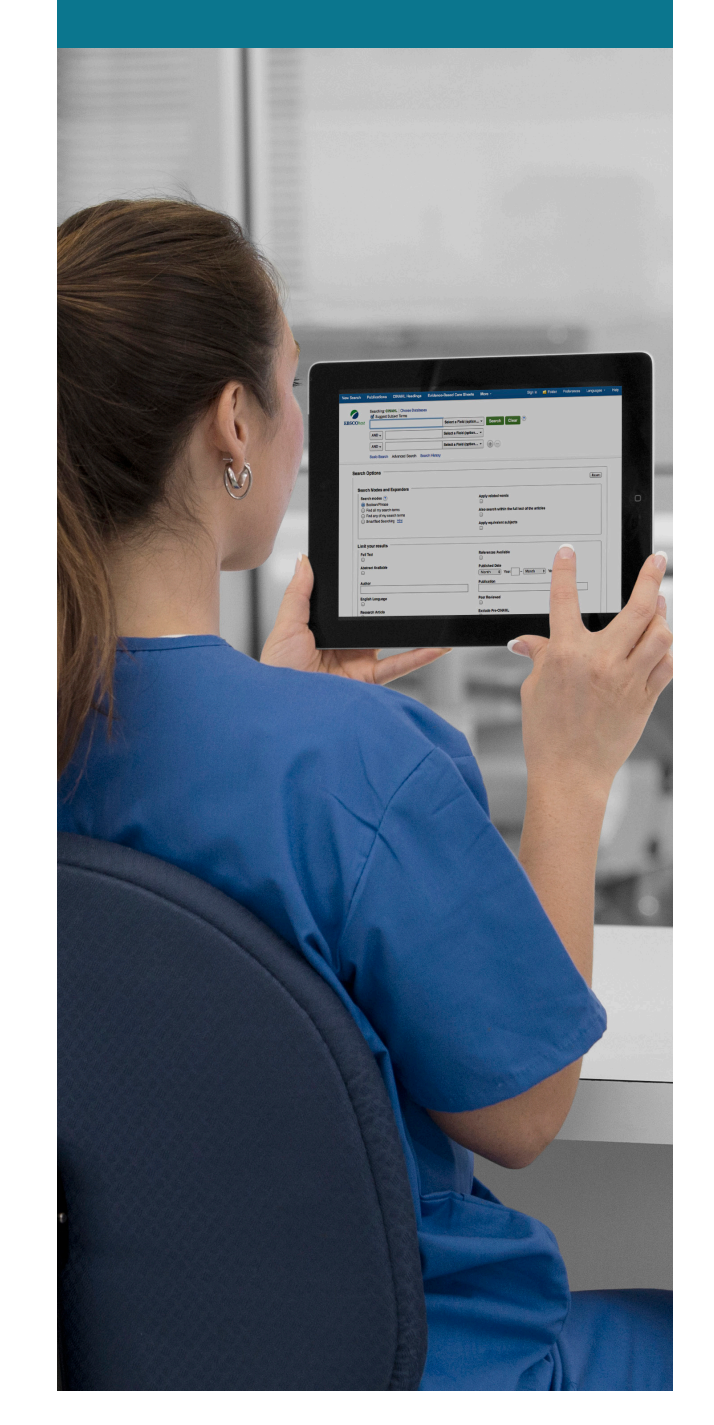

| New Search     | n Publications                                                | CINAHL Headings                 | Evidence-Based Care Sheets | More -     |                                                  | Sign In | 🧀 Folder | Preferences | Languages • | Help |
|----------------|---------------------------------------------------------------|---------------------------------|----------------------------|------------|--------------------------------------------------|---------|----------|-------------|-------------|------|
|                | 2 Searching: CII                                              | NAHL Complete Choos             | e Databases                |            |                                                  |         |          |             |             |      |
| EBSCOh         | diabetic foo                                                  | ot                              | Select a Field (option.    | Search Clo | ear ?                                            |         |          |             |             |      |
|                |                                                               |                                 | Select a Field (option     | •          |                                                  |         |          |             |             |      |
|                | AND +                                                         |                                 | Select a Field (option     | • + -      |                                                  |         |          |             |             |      |
|                | Basic Search                                                  | Advanced Search Sea             | arch History               |            |                                                  |         |          |             |             |      |
| Sea            | rch Options                                                   |                                 |                            |            |                                                  |         |          |             |             |      |
|                |                                                               |                                 |                            |            |                                                  |         |          |             | Reset       |      |
| 4 <sup>s</sup> | earch Modes and                                               | Expanders                       |                            |            |                                                  |         |          |             |             |      |
|                | Search modes ?                                                |                                 |                            |            | Apply equivalent subjects                        |         |          |             |             |      |
|                | Find all my search                                            | terms                           |                            |            | Apply related words                              |         |          |             |             |      |
|                | <ul> <li>Find any of my s</li> <li>SmartText Searc</li> </ul> | earch terms<br>hing <u>Hint</u> |                            |            |                                                  |         |          |             |             |      |
|                |                                                               |                                 |                            |            | Also search within the full text of the articles |         |          |             |             |      |
|                |                                                               |                                 |                            | <b>\</b>   |                                                  |         |          |             |             |      |
| L              | imit your results.                                            |                                 |                            |            |                                                  |         |          |             |             |      |
|                | Full Text                                                     |                                 |                            |            | References Available                             |         |          |             |             |      |
|                | Abstract Available                                            |                                 |                            |            | Published Date                                   |         |          |             |             |      |
|                |                                                               |                                 |                            |            | Month   Year:   Month   Year:                    |         |          |             |             |      |
|                | Author                                                        |                                 |                            |            | Publication                                      |         |          |             | _           |      |
|                |                                                               |                                 |                            |            |                                                  |         |          |             |             |      |

| New Search                                    | Publications                                           | CINAHL Headings                            | Evidence-Based Care Sheets                                                                                                    | More •                                                                                                |                                                                                                    | Sign In                              | 🛁 Folder     | Preferences | Languages - |
|-----------------------------------------------|--------------------------------------------------------|--------------------------------------------|----------------------------------------------------------------------------------------------------|----------------------------------------------------------------------------------------------------|----------------------------------------------------------------------------------------------------|--------------------------------------|--------------|-------------|-------------|
| 0                                             | Searching:                                             | 6b omplete Choose                          | se Databases                                                                                                    |                                                                                                    |                                                                                                    |                                      | бе           |             | 5           |
| <b>EBSCO</b> hos                              | diabetic for                                           | ot                                         | Select a Field (option,                                                                                                    | V Search Clea                                                                                         | ar 🥐                                                                                                    |                                      |              |             |             |
|                                               | AND -                                                  |                                            | Select a Field (option.                                                                                                    | •                                                                                                    |                                                                                                    |                                      |              |             |             |
|                                               | AND +                                                  |                                            | Select a Field (option,                                                                                                    | . • (+ (- )                                                                                           |                                                                                                    |                                      |              |             |             |
| « Refine h                                    | Basic Search                                           | Advanced Search Se<br>2 3<br>Setteent      | aarch History⊁<br>Results: 1 - 50 of 6,718                                                                                              |                                                                                                    | Date Newest <del>•</del>                                                                                   | Page Options -                       | Share -      |             |             |
| Current Se<br>Boolean/F<br>diabetic foo       | earch<br>Phrase:<br>ot                                 | 1. Neuro<br>a diabet                       | pathic osteoarthropathy w<br>tic foot.<br>Leone, Antonio; Cassar-Pullicino,<br>Jun2016; 45(6): 735-754. 20p. (Ar                        | Vith and without sup<br>Victor; Semprini, Alessia; Tc<br>ticle) ISSN: 0364-2348                       | Derimposed osteomyelitis in<br>onetti, Laura; Magarelli, Nicola; Colosimo                                  | n patients with                      | diology,     |             |             |
| Limit To<br>Full Text<br>Referenc<br>Abstract | 6C<br>ees Available<br>Available<br>iccation Date 2011 | Source     Source     Academic     Journal | ian evidence synthesis for<br>combining randomized ar<br>(includes abstract) Verde, Pablo E<br>1675. 22p. (journal article) ISSN: (     | r exploring generali<br>1d non-randomized<br>2:; Ohmann, Christian; Morbi<br>2277-6715 PMID: 26593632 | izability of treatment effects<br>d results in diabetes.<br>ach, Stephan; Icks, Andrea; Statistics in<br>2 | s: a case 60<br>Medicine, May2016; 3 | 5(10): 1654- |             |             |
| Show More Source Typ All Result               | bes 6a                                                 | 3. Preva<br>Replace                        | lence of <b>Diabetic Foot</b> Dis<br>ment Therapy in Lleida, S<br>Dòria, Montserrat; Rosado, Verón<br>Joseo: Ferrández Elvira: Mauricia | sease in Patients w<br>pain.<br>ica; Pacheco, Linda Roxana                                            | vith Diabetes Mellitus under                                                                               | r Renal                              | <b>)</b> 🕞   |             |             |

connect.ebsco.com

**EBSCO** 

## Searching CINAHL Complete

#### 1 Keyword Search

Enter a keyword or phrase to search

2 Suggest Subject Terms

Search CINAHL Headings

- Select a Field to Locate:
  - Author or enter AU author's last name, first name
  - Title or enter TI and words in the title
  - Other fields such as Abstract, Author Affiliation, etc.

#### 4 Apply Search Modes and Expanders

#### 5 Select a Limiter

This can restrict results to Research Articles, Evidence-Based Practice, Age Groups, etc.

### Navigating the Results Page

Basic Search

Change from the Advanced Search Screen to Basic

- 2 Advanced Search Change from the Basic Search Screen to Advanced
- **3** Search History

Display or hide Search History or Create Alerts

4 Choose Databases

Change the database you are searching or apply additional databases to your searches

5 Help

Access the online User Guide featuring step-bystep instructions

#### 6 Other Result List Functions

- a. Limit your results by Source Type
- b. Refine your results with Search Options or CINAHL Headings
- c. Click on available Full Text
- d. Mouse over the magnifying glass icon to preview an abstract
- e. Use the EBSCO*host* folder to print, email or save multiple results at once